# Update the status of a logistics infrastructure

## At a glance

Here, you'll learn how to update situational information for a single logistics infrastructure, such as an airport, port, crossing, or bridge. This includes:

- Locate the infrastructure using the map or the editor panel.
- Updating its situational information.
- Saving and confirming the update.

The example below uses an airport, but the process is the same for other infrastructures. For bulk updates, see the next chapter. A separate chapter covers road status updates.

## Step-by-step example

" Scenario: The government has informed that a specific airport is now congested and cannot operate as normal. You need to update LogIE with this information.

#### 1) Find the airport to update. For that, you have two options

#### Option a: Use the map

- Locate the airport on the map and click on it.
- In the popup that appears, click the pencil icon on the right side.

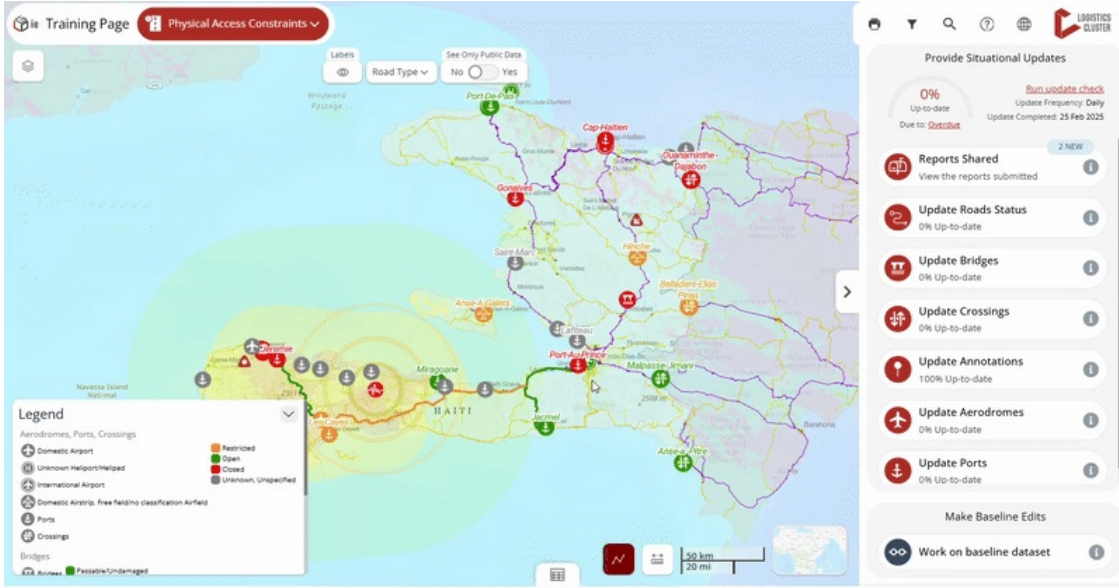

#### Option B: Use the editor panel

- Select "Update Aerodromes".
- Find the airport in the list or use the search box of the editor panel to search for it within the list.
- Click the pencil icon on the right side of the selected airport.

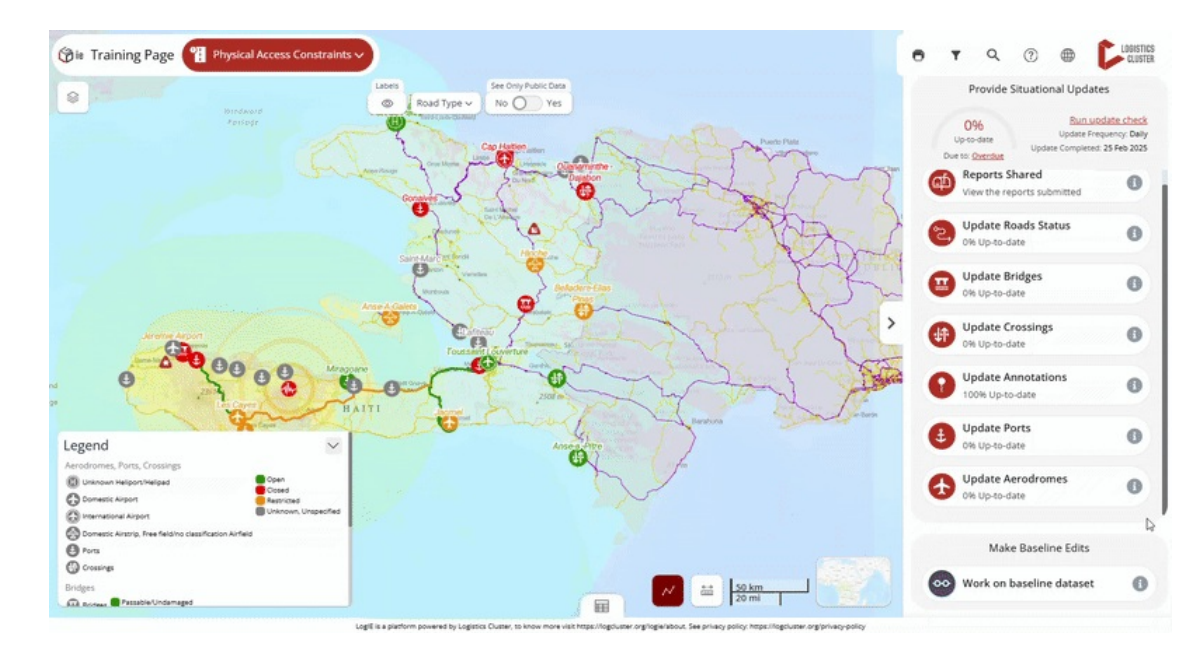

### 2) Modify the situational information:

- Enter the updated information based on the information you have.
- Click "Save and confirm status" to save the airport with the latest situational information.